### 1 Les objectifs

• Calculer un certain nombre de termes d'une suite à l'aide d'un tableur.

$$\left\{ \begin{array}{l} U_1=1\\ U_{n+1}=2*U_n+3 \end{array} \right.$$

• Interactivité : l'utilisateur doit pouvoir à l'aide d'un curseur choisir ce nombre (compris entre 1 et 30 par exemple).

# 2 Les outils

Les tableurs disposent d'un grand nombre de fonctionnalités, certaines usuelles et d'autres plus avancées

- Formulaire et contrôle
  - Ce sont les fonctionnalités qui permettent d'ajouter de l'interactivité aux feuilles de calculs.
  - \* Une barre de défilement permet de faire varier la valeur d'une cellule.
  - $\star$  En déplacant le curseur à la souris, on indiquera le nombre de termes à calculer.
- Test
  - \* L'instruction =Si(test;valeur\_si\_vrai;valeur\_si\_faux).

Seuls les termes voulus seront calculés et affichés.

 $\star\,$  Formatage conditionnel.

Les termes à afficher le seront sous forme d'un tableau dynamique. Le nombre de ligne du tableau doivent s'adapter au nombre de termes à calculer.

## 3 Mise en place du curseur :

• Il faut dans un premier temps afficher la barre d'outils des contrôles de formulaire.

- $\star$ Dans le menu Affichage > Barres d'outils sélectionner Contrôle de formulaire
- ★ Puis cliquer sur l'icône en forme de pointeur puis sur l'icone en forme d'équerre pour passer en mode conception.
- Créer une barre de défilement en cliquant sur l'icône une puis la placer sur la feuille de calcul.

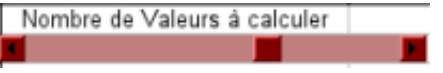

• Toujours en mode conception, il suffit maintenant de paramétrer la barre de défilement. Soit en cliquant sur

l'icône **D**, soit par un clic droit sur la barre puis *Contrôle* on accède aux propriétés de la barre. Dans l'onglet **Général** saisir : Valeur min=1 Valeur max=30 et dans l'onglet **Données** indiquer la cellule liée D1. Fermer la boîte puis désactiver le mode conception en cliquant sur l'icône équerre.

|                                 | Propriétés : Barre de défilement |    |     |   |
|---------------------------------|----------------------------------|----|-----|---|
| Géneral Données Evenements      |                                  |    |     |   |
| Nom                             | Barre de défilement              |    |     | - |
| Activé                          | Oui                              | •  |     |   |
| Imprimer                        | Oui                              | -  |     |   |
| Tabstop                         | Non                              | •  |     |   |
| Séquence d'activation           |                                  | -  |     |   |
| Valeur de défilement min        | 1                                | +  |     |   |
| Valeur de défilement max        | 30                               | +  |     |   |
| Valeur de défilement par défaut | 0                                |    |     |   |
| Petit changement                | 1 :                              | -  |     |   |
| Grand changement                | 10 :                             | -  |     |   |
| Délai                           | 50 ms                            |    |     |   |
| Taille visible                  |                                  | -  |     |   |
| Orientation                     | Horizontal                       | •  |     |   |
| Couleur d'arrière-plan          | Rouge 1                          | -  | ••• |   |
| Couleur du symbole              | Par défaut                       | -  | ••• |   |
| Cadre                           | Sans cadre                       | -  |     |   |
| Couleur de bordure              | Par défaut                       | -) | *** |   |
| Complément d'information        |                                  |    |     | - |
| Texte d'aide                    |                                  |    |     |   |
| LIDI da Paida                   | [                                |    |     | - |

Déplacer le curseur de la barre de défilement et vérifier que la valeur de la cellule D1 est ainsi modifier, fixer la à 30.

#### 4 Mise en place des tests :

Tout d'abord saisir les intitulés en A1 et B1 respectivement n et Un, puis en A2 et B2 les valeurs initiales respectivement 1 et 1.

• Il ne faut afficher un rang que si le rang précédent est inférieur à la valeur de la cellule lié à la barre de défilement (D1).

On saisit alors dans la cellule A3 le test suivant =SI(A2<\$D\$1;A2+1;" ") puis on étire la formule jusqu'à la cellule A31.

Il ne faut calculer un terme de la suite que si son rang est inférieur à la valeur de la cellule lié à la barre de défilement (D1).
On saigit alors dans la cellule B3 la test suivent -SI(A2<\$D\$1:2\*B2 | 3:"") puis en étire la formula</li>

On saisit alors dans la cellule B3 le test suivant =SI(A2<\$D\$1;2\*B2+3;"") puis on étire la formule jusqu'à la cellule B31.

Faire des essais 10, 20 et 8 en déplacant le curseur de la barre de défilement.

#### 5 Formatage conditionnel :

Tableau dynamique : sélectionner les 2 colonnes A3...A31 et B3...B31 puis cliquer dans le menu Format > Formatage conditionnel. Compléter la Condition 1 Valeur est : différente de ""
Style de cellule : Résultat

|                           |                       | Formatage conditionnel | 1 |               |
|---------------------------|-----------------------|------------------------|---|---------------|
| Condition 1               | différent<br>Résultat | • n n                  |   | Ok<br>Annuler |
| Condition 2               | égale à               | <b>*</b>               |   | Aide          |
| Style de c <u>e</u> llule | Standard              | -                      |   |               |
| Style de cellule          | égale à<br>Standard   | *                      |   |               |

Il reste à adapter le style Résultat.

Cliquer dans le menu Format > Style et Formatage, à l'aide d'un clic droit sur Résultat.

Dans l'onglet Effets de caractères modifier le Soulignage sélectionner (Sans).

Dans l'onglet **Bordure** modifier le style du contour de la cellule (contour haut, bas, gauche et droite) et ligne style 1,00 pt.

Valider et Faire des essais en déplacant le curseur.